# BigBlueButton (BBB) – Kurzanleitung für Teilnehmer

### Zugang zum Online-Raum

Den Link zum BBB-Raum entnehmen Sie bitte der E-Mail, die Sie mit oder nach der Anmeldungsbestätigung erhalten haben.

# Empfohlene technische Voraussetzungen zur Teilnahme

- Aktueller Browser, z. B. Mozilla Firefox, Google Chrome, Apple Safari, Microsoft Edge
- Bei Laptopnutzung auf eingesteckte Stromversorgung achten
- Nicht benötigte Anwendungen (wie Mailprogramm, ...) schließen
- Besser externes Mikrofon (z. B. Headset) verwenden; Webcam ist optional

# Vorgehen zur Teilnahme bzw. zum Betreten des BBB-Raumes

- 1. Bitte geben Sie Ihren vollständigen Namen ein.
- 2. Beim Betreten des Raumes wählen Sie bitte aus, dass Sie "Mit Mikrofon" beitreten wollen (Stummschaltung ist möglich).

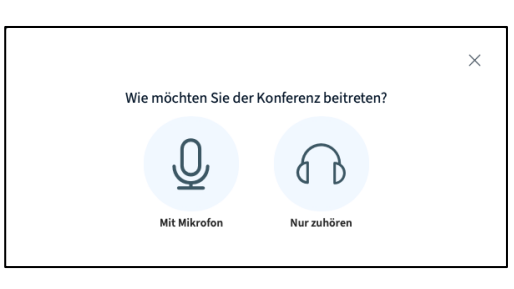

3. Gewähren Sie Ihrem Browser Zugriff auf Ihr Mikrofon. Wählen Sie ggf. Ihr Mikrofon aus!

| Ţ | <b>bbb3.rz.htw-berlin.de</b> erlauben, Ihr Mikrofon zu<br>verwenden?<br><u>M</u> ikrofon: |  | × bbb3.rz.htw-berlin.de möchte: | <b>bbb3.rz.htw-berlin.de wants to</b> |       |  |
|---|-------------------------------------------------------------------------------------------|--|---------------------------------|---------------------------------------|-------|--|
|   | Erlauben Blockieren                                                                       |  | Zulassen Blockieren             | Allow                                 | Block |  |

4. Führen Sie einen Echo-Test durch ("Verbindung zum Echotest…"). Sprechen Sie hierfür bitte ein paar Worte (um ein Echo zu hören) und bestätigen Sie dies bei Erfolg mit "Ja"!

|                                                    | ×                                              |
|----------------------------------------------------|------------------------------------------------|
| Dies ist ein persönlicher Echotest. Spr<br>sich se | rechen Sie ein paar Worte. Hören Sie<br>Ilbst? |
| Ja                                                 | Nein                                           |

# Im Raum bzw. während der Tagung

Jeder Teilnehmende ist bei Betreten des Raumes stumm geschaltet.

- Ihr Mikrofon können Sie bei Bedarf einschalten (siehe Abbildung).
- Wir empfehlen, die Webcam und das Mikrofon während des Vortrages auszuschalten.

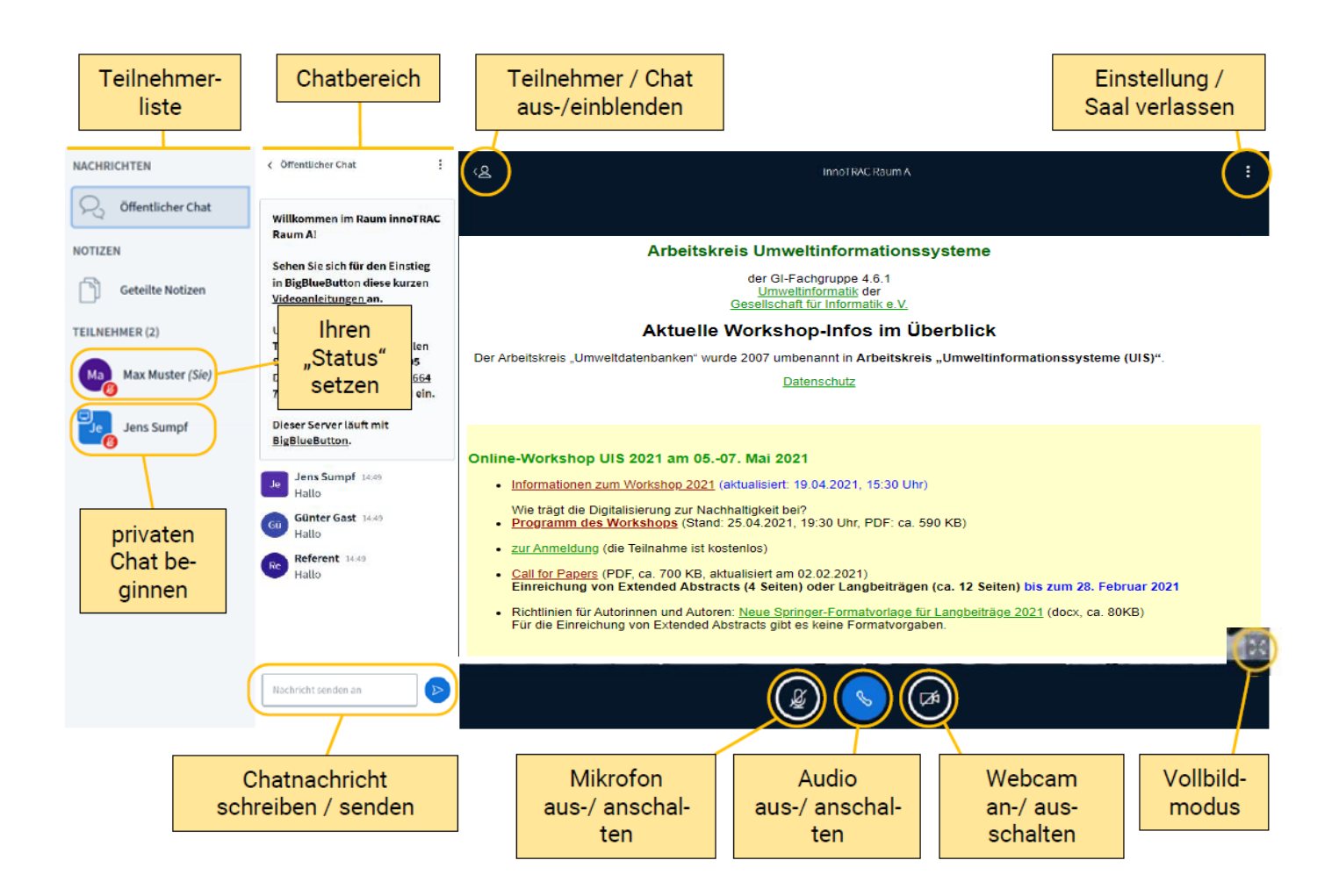

#### Weitere wichtige Funktionen:

- Im (öffentlichen) Chatbereich können Sie Textnachrichten schreiben und senden. Verwenden Sie diese Funktion bitte, um
  - während einer Präsentation eine Frage an den/die Vortragende(n) zu stellen oder
  - dem Moderierenden eine durch Eingabe von **"WM"** eine **"Wortmeldung**" zu signalisieren.
  - Nutzen Sie die Teilnehmerliste, um durch Klick auf
    - o Icon einer anderen Person, einen privaten Chat zu starten
    - Icon Ihrer Person, Ihren **Status** zu setzen (z. B. Applaus, Hand heben, Daumen hoch). Leider wird der Status nur in Ihrem Icon in der Teilnehmerliste, aber nicht in Ihrem Videobild angezeigt.
- Sie können die Darstellung des Raumes verändern, z. B.
  - Teilnehmer und Chat ausblenden oder
  - die Präsentation als Vollbild anzeigen.

#### Wichtige Schaltflächen:

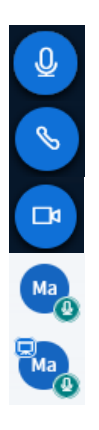

Mikrofon ist angeschaltet

Audiowiedergabe ist aktiviert

Webcam ist angeschaltet

Teilnehmende Person hat Mikrofon aktiviert

Teilnehmende Person ist "Präsentator" und hat Mikrofon aktiviert

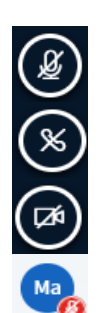

Mikrofon ist ausgeschaltet

Audiowiedergabe ist deaktiviert

Webcam ist ausgeschaltet

Teilnehmende Person hat Mikrofon deaktiviert

# Netiquette

Wir bitten Sie, im Raum folgende Regeln einzuhalten, um die Tagung für alle möglichst angenehm zu gestalten:

- Schalten Sie bitte Ihr Mikrofon stumm, wenn Sie nichts sagen.
- Bitte verzichten Sie aus Gründen der Sichtbarkeit der Präsentierenden und Moderierenden auf die Freigabe Ihrer Webcam. Gerne können Sie Ihre Webcam bei einem Redebeitrag einschalten.
- Stellen Sie Ihre Fragen an die Referenten möglichst im Chat. Diese werden am Ende des jeweiligen Vortrags durch die Moderierenden aufgegriffen und von den Vortragenden beantwortet. Eine Wortmeldung können Sie im Chat mit "WM" signalisieren. Die Moderierenden werden Ihnen dann während der Diskussion die Möglichkeit für einen Redebeitrag geben.
- Bitte unterbrechen Sie nicht die Vortragenden, Sie können sich im Anschluss an den Vortrag gern per Mikrofon an der Diskussion beteiligen. (Bitte per "WM" ihre Wortmeldung im Chat signalisieren).
- Nutzen Sie den öffentlichen Chat nicht für private Diskussionen.

# FAQ und bekannte Probleme

#### Zugang zum Raum nicht möglich?

- aktuelles Betriebssystem verwenden
- aktuellen Browser verwenden, z. B. Mozilla Firefox, Google Chrome, Apple Safari oder Microsoft Edge (ggf. alternativen Browser verwenden)
- ggf. VPN deaktivieren oder Firewalleinstellungen durch IT-Abteilung prüfen lassen (Unternehmen)

#### Wie kann ich den Vollbildmodus für den Vortrag einschalten?

• Klicken Sie oben rechts im Browserfenster auf das Symbol : und anschließend auf "Als Vollbild darstellen"

#### Wie kann ich den Vollbildmodus wieder verlassen?

| ⓑ BBB@HTW - UIS Workshop 202 ★                                       | +                                                                                         |                                                                                                    |                                                                                                    |                       |                    |    |                            |              |   |
|----------------------------------------------------------------------|-------------------------------------------------------------------------------------------|----------------------------------------------------------------------------------------------------|----------------------------------------------------------------------------------------------------|-----------------------|--------------------|----|----------------------------|--------------|---|
| $\leftarrow$ $\rightarrow$ C $\textcircled{O}$ $\blacksquare$ https: | ://bbb2.rz. <b>htw-berlin.de</b> /html5cli                                                | ient/join?session 🚥 🛛 🏠                                                                                                    |                                                                                                    | III\ 💶 🔤              | • • •              | ∎  |                            |              | : |
| NACHRICHTEN < Öf                                                     | ffentlicher Chat                                                                          | ደ                                                                                                    | UIS Workshop 2021                                                                                                    |                       | (                  | :  |                            |              | : |
| R Öffentlicher Chat                                                  | ion () tutomat videos.                                                                    |                                                                                                    |                                                                                                    |                       |                    |    | 5.0                        |              |   |
| NOTIZEN CLIC                                                         | join the audio bridge<br>ck the phone button.<br>e a headset to avoid                     | Nutzen Sie bitte Kopfhörer oder Headse     Bei Studierenden ist die Webcam deaktiv     de co Readbraite einergrent wird. Annue                                                                                | Nutzen Sie bitte Kopfhörer oder Headuets. Wenn möglich: Lasen Sie die Webcam aus.     Bei Studierenden ist die Webcam deaktiviert,     Bei Studierenden ist die Webcam deaktiviert, |                       |                    |    | Als Vollbild<br>darstellen |              |   |
| Geteilte Notizen cau<br>noi:<br>TEILNEHMER (1)                       | using background<br>ise for others.                                                       | (bitte nur im Notfall)                                                                                                    | da so bandrette engespat van Anpelsoar deer<br>(ohte nur in Notal):                                                                                                    |                       | - (M)              | ¢  | Einstellungen<br>öffnen    |              |   |
| DiplIng. Paul G (Sie)                                                | BlueButton.                                                                               |                                                                                                    |                                                                                                    | -                     | ebcam aktivieren   | 5  | <b>i</b>                   | Versionsinfo |   |
| Um<br>Kon<br>sch<br>Lini                                             | n jemanden zur<br>nferenz einzuladen,<br>nicken Sie ihm diesen<br>ık:https://join.rz.htw- | <ol> <li>Xappen Sie der öffentlichen Chat auf, under Studierenden zu sehen.</li> <li>Nutzen Sie, wenn möglich, Chrome als B</li> <li>Eine hochzuladende PPT (oder PPTk) oder max. 80 MB groß sein.</li> </ol> | nr Feedback<br>krowser.                                                                                                    | (vidgishur Htt)       | Blackin<br>trien   |    | ?                          | Hilfe        | ď |
| ber                                                                  | berlin.de/bbb/dip-j4a-<br>urb                                                             |                                                                                                    | BITTE EINE FOL                                                                                                    | E WEITERKLICKEN FÜR H | OCHLADEN-ANLEITUNG | 3. |                            |              |   |
| un                                                                   | · · · · · · · · · · · · · · · · · · ·                                                     | <                                                                                                    | Folie 1 🗸 💙                                                                                                    | Θ 100 %               | ⊕ ↔ %              |    |                            |              |   |
| Nac                                                                  | ichricht senden                                                                           | + 🗉                                                                                                    | × (                                                                                                    |                       | )                  |    |                            |              |   |

 Klicken Sie oben rechts im Browserfenster auf das Symbol : und anschließend auf "Als Vollbilddarstellung beenden"

#### Ich kann nichts hören.

0

- Falls Sie ein Headset oder externe Lautsprecher verwenden, prüfen Sie bitte Kabelverbindung.
- Wiederherstellen der Autoverbindung:
  - **Möglichkeit A:** Wiederherstellung der Audioverbindung klicken Sie auf Die Schaltfläche: starten Sie die Audioverbindung erneut.
    - **Möglichkeit B:** Schließen Sie Ihren Browser. Anschließend starten Sie Ihren Browser wieder und geben Sie oben in die Adressleiste den Link zum BBB-Raum ein (beginnt mit: https://join.rz.htw-berlin.de/).

und

#### Ich werde nicht gehört

- Falls Sie ein Headset oder externe Lautsprecher verwenden, prüfen Sie bitte Kabelverbindung.
- Klicken Sie auf die Schaltfläche:

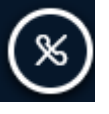

und initialisieren Sie die Audioverbindung erneut

#### Ich kann nichts sehen.

• Schließen Sie Ihren Browser. Anschließend starten Sie Ihren Browser wieder und geben Sie oben in die Adressleiste den Link zum BBB-Raum ein (beginnt mit: https://join.rz.htw-berlin.de/).

#### Ich werde nicht gesehen

- Falls Sie eine externe Webcam verwenden, prüfen Sie bitte Kabelverbindung.
- Klicken Sie auf die Schaltfläche:

und und

und initialisieren Sie die Webcam erneut.

• Bitte prüfen, Sie in der Adresszeile Ihres Browsers, ob der Zugriff auf die Webcam deaktiviert ist.

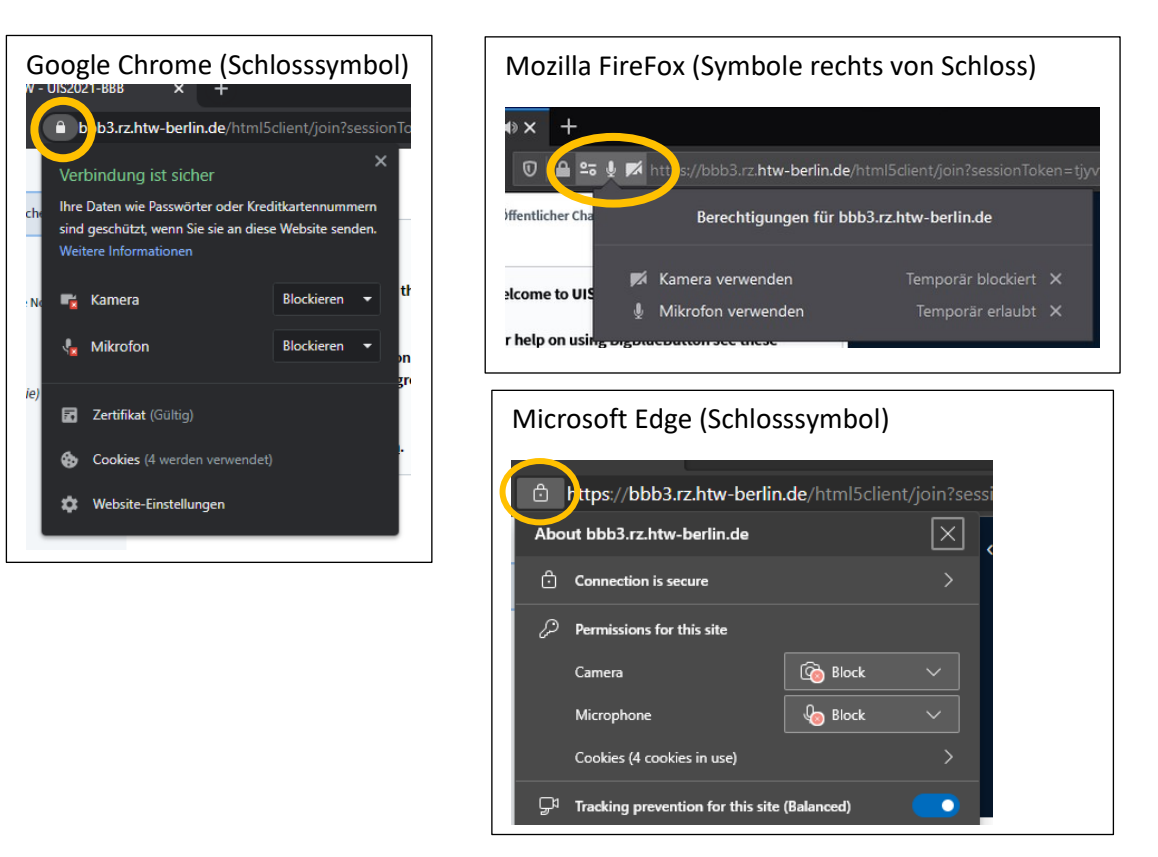

- Bitte prüfen Sie in den Datenschutzeinstellungen Ihres Browsers und oder Betriebssystems ob der Zugriff auf die Kamera gewährt wurde.
  - o Für FireFox: https://support.mozilla.org/de/kb/kamera-und-mikrofonberechtigungen-verwalten
  - Für Chrome: https://support.google.com/chrome/answer/2693767
  - Für Safari (MacOs): <u>https://support.apple.com/de-de/guide/mac-help/mh32356/mac</u>

#### Weitere Infos unter:

- <u>https://docs.bigbluebutton.org/2.2/troubleshooting.html</u> (BBB, Troubleshooting)
- <u>https://docs.bigbluebutton.org/2.2/configure-firewall.html</u> (BBB, Configure Firewall)

# UIS2021 Technischer Support:

Bitte wenden Sie sich bei Problemen auch während der Veranstaltung an unseren Technischen Support. Wir werden versuchen Ihnen zu helfen: <u>Paul.Schulze@HTW-Berlin.de</u>.

# BigBlueButton (BBB) – Informationen für Vortragende

# Vor der Präsentation

- Bitte laden Sie Ihre Präsentation und Ihr Video bis zum 30.04.2021 unter der Webadresse, die an alle Autoren und Autorinnen verschickt wurde, hoch.
- Ihre Präsentation (PowerPoint und Video) wird dann vom Organisationteam des Workshops für Sie in den BBB-Raum der UIS2021 hochgeladen.
- Wenn gewünscht können Sie gerne am Vorabend einen Systemcheck machen. Kommen Sie hierzu bitte am 04. Mai um 19 Uhr in den BBB-Raum.
- Wir empfehlen Ihnen die Verwendung einer Webcam für die Rückfragerunde nach Ihrem Vortrag.

# Während der Präsentation/Rückfragerunde

- Schalten Sie bitte zu Beginn Ihres Vortrages Ihre Webcam (und ggf. Ihr Mikrofon) an. Der Moderator (kann hiermit sehen, dass Sie verfügbar sind und) wird Sie dem Publikum vorstellen.
- Danach wird Ihr Video vom Moderator in den BBB-Bereich eingespielt (Ihre Kamera und Mikrofon können während der Video-Präsentation ausgeschaltet sein.)
- Während der Video-Präsentation können die Teilnehmenden im Chat Fragen zum Vortrag stellen oder Wortmeldungen für die Diskussion signalisieren.
- Nach dem Ende der Videopräsentation schalten Sie bitte wieder Ihr Mikrofon und Ihre Webcam ein. Der Moderator wird Ihnen nun die Fragen aus dem Chat stellen und andere Teilnehmende zu Wort kommen lassen.